Realize Your Product Promise™

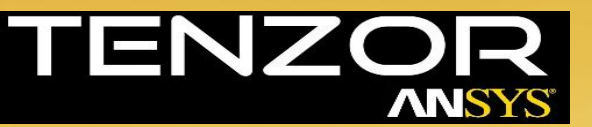

# **Mesh Creation According to Predicted y+**

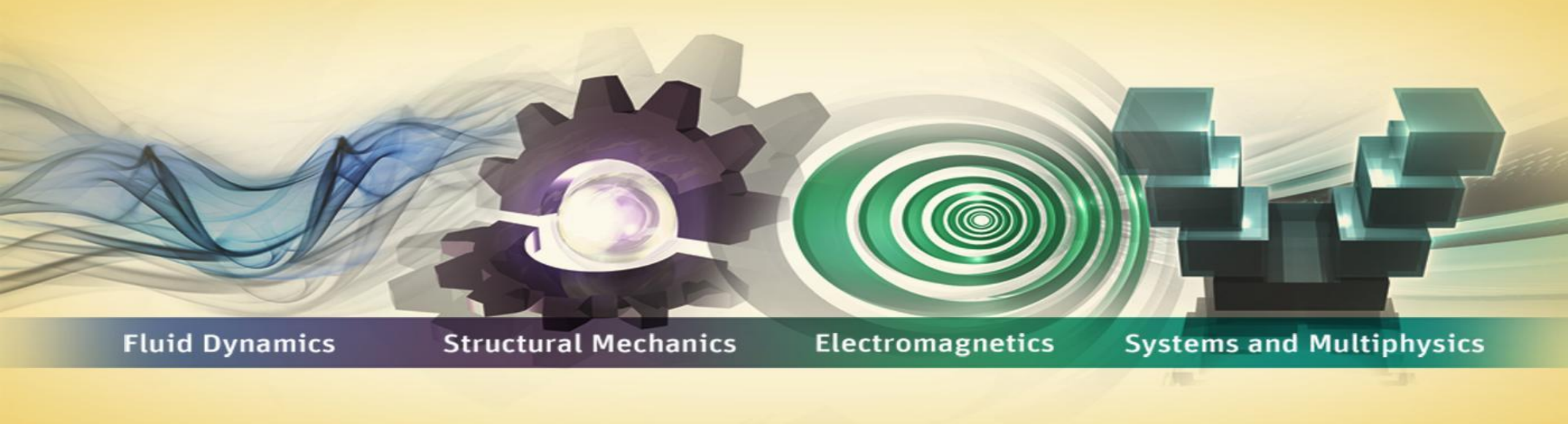

### Introduction

This short tutorial demonstrates in practice the technique for Creating the desired wall spacing in ANSYS Mesh for matching a flat plate calculated y+ in ANSYS Fluent .

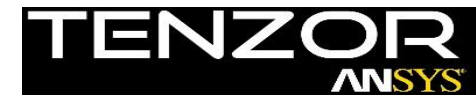

# Part A: Predicting and calculating the desired wall spacing

#### Example in Predicting Near-wall Cell Size

- During the pre-processing stage, you will need to know a suitable size for the first layer of grid cells (inflation layer) so that  $Y^+$  is in the desired range
- The actual flow-field will not be known until you have computed the solution (and indeed it is sometimes unavoidable to have to go back and remesh your model on account of the computed  $Y^{*}$ values)
- To reduce the risk of needing to remesh, you may want to try and predict the cell size by performing a hand calculation at the start, for example:

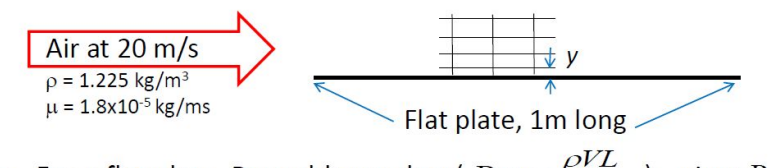

The question is what height (y) should the first row of arid cells be. We will use SWF, and are aiming for  $Y^+ \approx 50$ 

• For a flat plate, Reynolds number (  $\operatorname{Re}_I = \frac{\rho V L}{\mu}$  ) gives  $Re_1 = 1.4 \times 10^6$ 

Recall from earlier slide, flow over a surface is turbulent when  $Re_T > 5x10^5$ 

#### Taken from lecture 7 in ANSYS Fluent introduction course

#### Calculating Wall Distance for a Given y<sup>+</sup>

• Begin with the definition of *v*<sup>+</sup> and rearrange:

$$y^{+} = \frac{\rho U_{\tau} y}{\mu} \iff y = \frac{y^{+} \mu}{U_{\tau} \rho}$$

• The target y<sup>+</sup> value and fluid properties are known, so we need  $U_{\tau}$ , which is defined as:

$$V_{\tau} = \sqrt{\frac{\tau_{w}}{\rho}}$$

L

- The wall shear stress,  $\tau_w$ , can be found from the skin friction coefficient,  $C_f$ :
- $\tau_w = \frac{1}{2} C_f \rho U_\infty^2$ A literature search suggests a formula for the skin friction on a plate<sup>1</sup> thus:

$$C_f = 0.058 \,\mathrm{Re}_l^{-0.2}$$

<sup>1</sup>An equivalent formula for internal flows, with Reynolds number based on the pipe diameter is  $C_f = 0.079 \text{ Re}_{d}^{-0.25}$ 

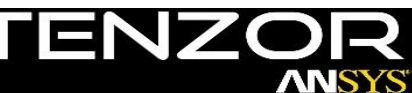

• Re is known, so use the definitions to

 $\tau_{\rm w} = \frac{1}{2} C_f \rho U_{\rm w}^2 = 0.83 \, \text{kg/} (\text{m} \cdot \text{s}^2)$ 

We know we are aiming for  $v^+$  of 50, hence:

calculate the first cell height

 $C_f = 0.058 \,\mathrm{Re}_i^{-0.2} = .0034$ 

 $U_{\tau} = \sqrt{\frac{\tau_{w}}{2}} = 0.82 \text{ m/s}$ 

 $y = \frac{y'\mu}{U_{c}} = 9x10^{-4}m$ 

approximately 1 mm.

our first cell height y should be

1) Unarchive the supplied yPlus\_example.wbpz.

The geometry is already supplied, it consists of a simple rectangular domain, bottom wall of which will be meshed with the theoretic values from previous slide.

2) Open Mesh Component, define named selections as shown on the next slide.

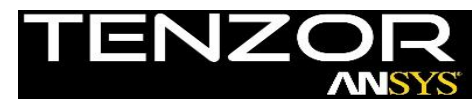

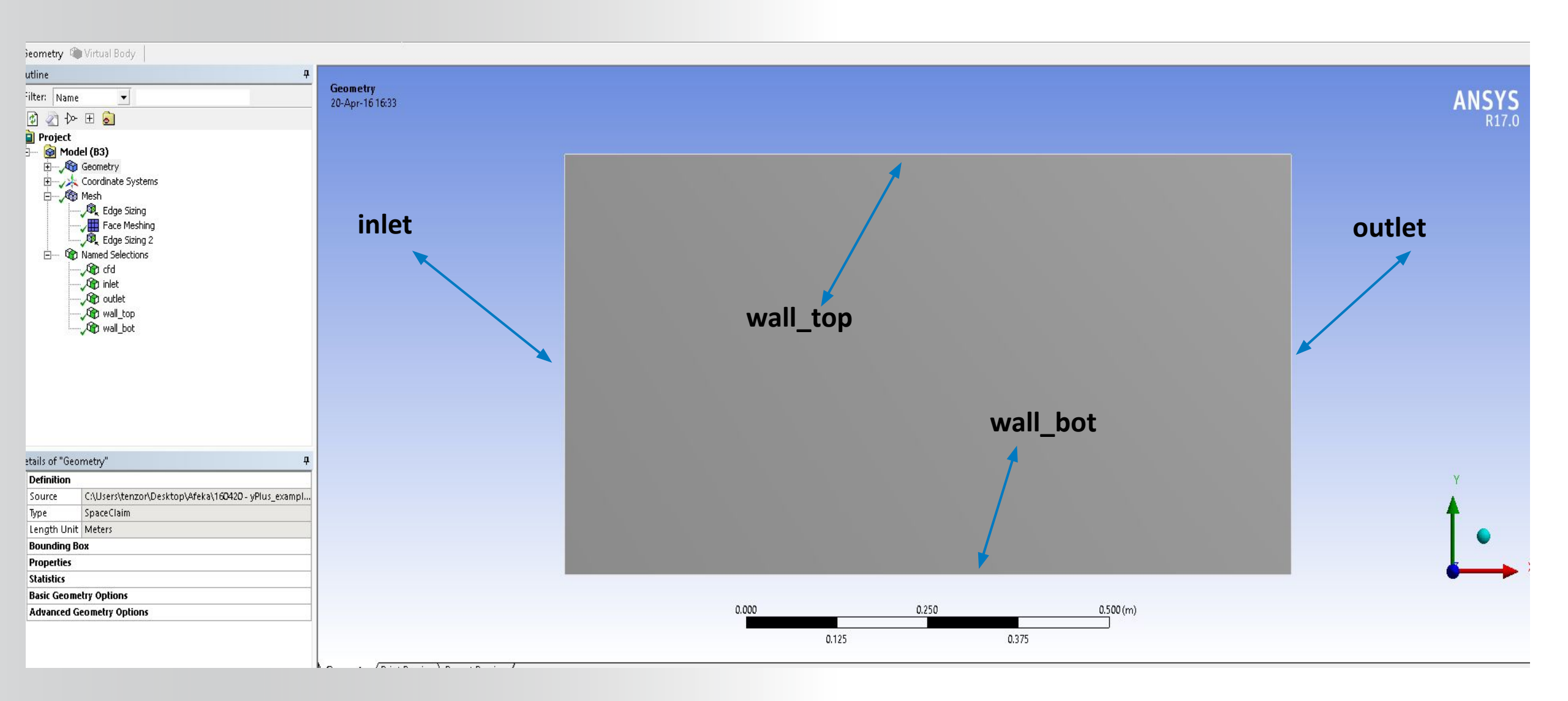

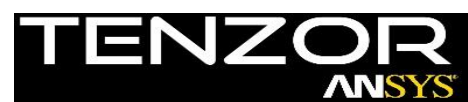

- Select wall\_top and wall\_bot related edges, right click -> insert -> sizing.
- 4) Define sizing parameters as shown, these parameters will ensure that the stream wise aspect ratio of the near wall region cells will not exceed 5
- Select inlet and outlet edges, right click -> insert -> sizing.
- 6) Define sizing parameters as shown.
- 7) When applying bias please note that one of the edges (inlet or outlet) will have to be reversed.

| - | Scope               |                     |  |
|---|---------------------|---------------------|--|
|   | Scoping Method      | Geometry Selection  |  |
|   | Geometry            | 2 Edges             |  |
| - | Definition          |                     |  |
|   | Suppressed          | No                  |  |
|   | Туре                | Number of Divisions |  |
|   | Number of Divisions | 150                 |  |
|   | Behavior            | Hard                |  |
|   | Bias Type           | No Bias             |  |

| E | Scope               |                     |  |  |
|---|---------------------|---------------------|--|--|
|   | Scoping Method      | Geometry Selection  |  |  |
|   | Geometry            | 2 Edges             |  |  |
| E | Definition          |                     |  |  |
|   | Suppressed          | No                  |  |  |
|   | Туре                | Number of Divisions |  |  |
|   | Number of Divisions | 100                 |  |  |
|   | Behavior            | Hard                |  |  |
|   | Bias Type           |                     |  |  |
|   | Bias Option         | Bias Factor         |  |  |
|   | Bias Factor         | 7.                  |  |  |
|   | Reverse Bias        | 1 Edge              |  |  |
|   | h-                  |                     |  |  |

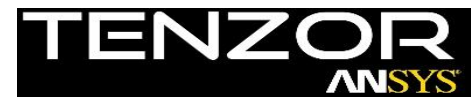

Bias factor and number of divisions on inlet and outlet edges were calculated in a way that the first cell centroid will be situated at the theoretical value of ~0.9 [mm] calculated earlier, please note that in terms of mesh it dictates first "layer" height at ~1.8 [mm].

First layer height

Remember that you also can obtain desired first cell height wall spacing with the help of local or global inflation controls.

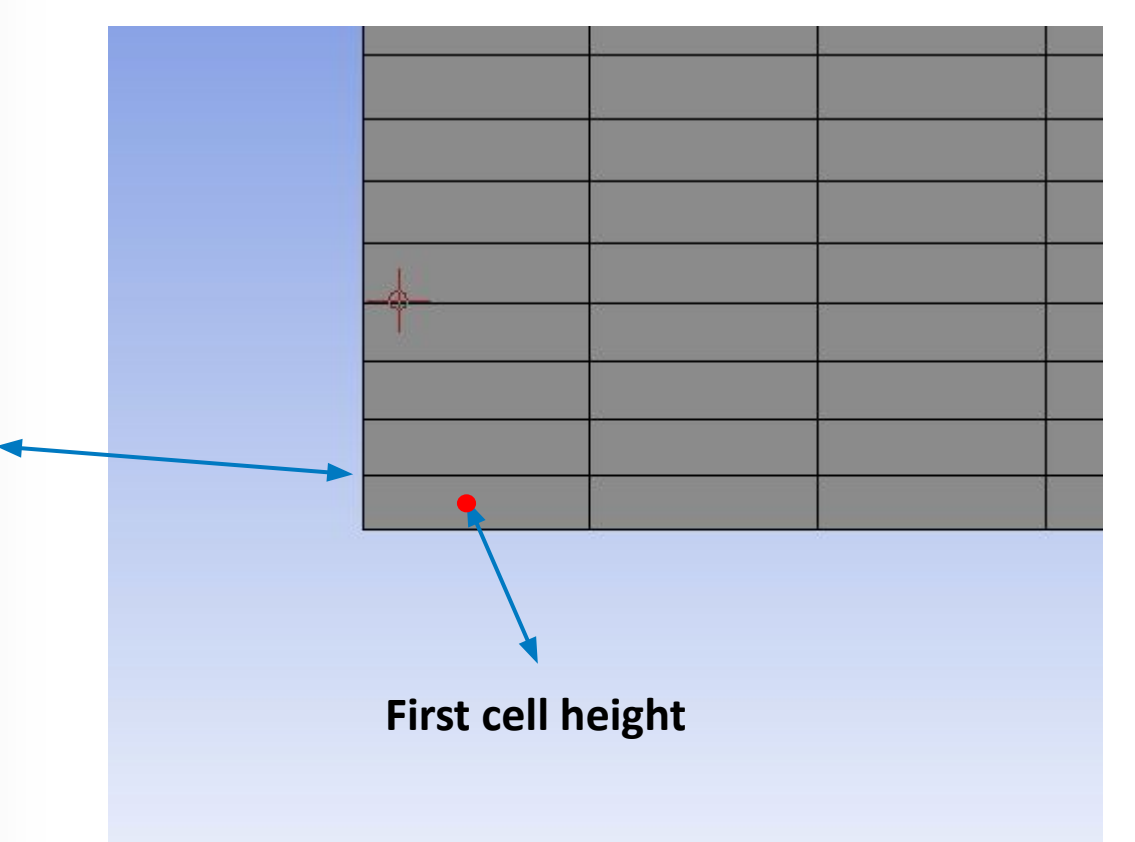

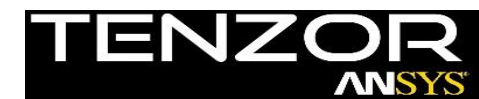

0.0045

8) Select the rectangular face, right click -> insert -> face meshing.

This is done so that the resulting mesh will be smooth and mapped.

9) Click "Generate Mesh" and observe the resulting mesh. You can zoom in, rotate and use the ruler on the screen in order to verify the height of the first cell.

> Resulting first layer height is approx. 1.8 [mm], which correspond to first cell height of 0.9 [mm], which both correspond to the • desired y+ of 50.

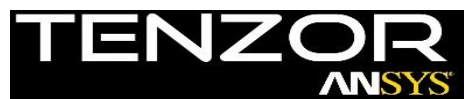

#### **Part C: Fluent Setup**

- 10) Close ANSYS Mesh, connect it to a new Fluent component.
- **11)** Update Mesh component if necessary.
- 12) Open Fluent setup in with double precision option.
- 13) Models -> Viscous -> K-Epsilon.
- 14) Boundary conditions -> Inlet -
- **15)** Solution initialization -> hybrid -> Initialize.
- 16) Run calculation -> 100 Iterations -> Calculate.

#### The run should converge after ~40 iterations.

| Geometry     | 🏈 Mesh                                                                                                    | Eluent                                                                                                   |  |  |  |
|--------------|----------------------------------------------------------------------------------------------------|----------------------------------------------------------------------------------------------------|--|--|--|
| Geometry 🗸 🖌 | Geometry 🗸 🔺                                                                                                    | 📲 🎇 Setup 🛛 🦉 🛓                                                                                          |  |  |  |
| Geometry     | 🎯 Mesh 🗸 🖌                                                                                                    | Solution 👕 🖌                                                                                             |  |  |  |
|              | Mesh                                                                                                    | Fluent                                                                                                   |  |  |  |
|              | Velocity Inlet                                                                                                    |                                                                                                    |  |  |  |
|              | Velocity Inlet                                                                                                    |                                                                                                    |  |  |  |
|              | Zone Name<br>Inlet                                                                                                    |                                                                                                    |  |  |  |
|              | Momentum Thermal Radiation Sp                                                                                                    | pecies DPM Multiphase Potential UE                                                                       |  |  |  |
|              | Velocity Specification Method Magnitude, Normal to Boundary                                                                               |                                                                                                    |  |  |  |
|              | Reference Frame Absolut                                                                                                    | te                                                                                                    |  |  |  |
|              |                                                                                                    |                                                                                                    |  |  |  |
|              | Velocity Magnitude (m/s) 20                                                                                                    | ) c <mark>onstant</mark>                                                                                 |  |  |  |
|              | Velocity Magnitude (m/s) 20<br>Supersonic/Initial Gauge Pressure (pascal) 0                                                               | 0 opistant<br>constant                                                                                   |  |  |  |
|              | Velocity Magnitude (m/s) 20<br>Supersonic/Initial Gauge Pressure (pascal) 0<br>Turbulence<br>Specification Method Intensity               | ) onstant constant                                                                                       |  |  |  |
|              | Velocity Magnitude (m/s) 20<br>Supersonic/Initial Gauge Pressure (pascal) 0<br>Turbulence<br>Specification Method Intensity               | 2 constant<br>constant                                                                                   |  |  |  |
|              | Velocity Magnitude (m/s) 20<br>Supersonic/Initial Gauge Pressure (pascal) 0<br>Turbulence<br>Specification Method Intensity<br>Tur        | 2 constant<br>constant<br>:y and Viscosity Ratio<br>rbulent Intensity (%) 5<br>bulent Viscosity Ratio    |  |  |  |
|              | Velocity Magnitude (m/s) 20<br>Supersonic/Initial Gauge Pressure (pascal) 0<br>Turbulence<br>Specification Method Intensity<br>Turbulence | 0 constant<br>constant<br>ry and Viscosity Ratio<br>rbulent Intensity (%) 5<br>bulent Viscosity Ratio 10 |  |  |  |

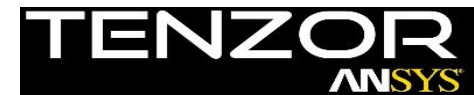

Project Sch

#### **Part C: Fluent Setup**

The final step of this tutorial will be checking what y+ values we actually have for our first cell adjacent to wall\_bot bc.

17) Results -> Plots -> XY Plot.

January 21, 2018

- 18) Set the parameters as shown and click plot.
- **19) Observe the y+ distribution next to wall\_bot.**

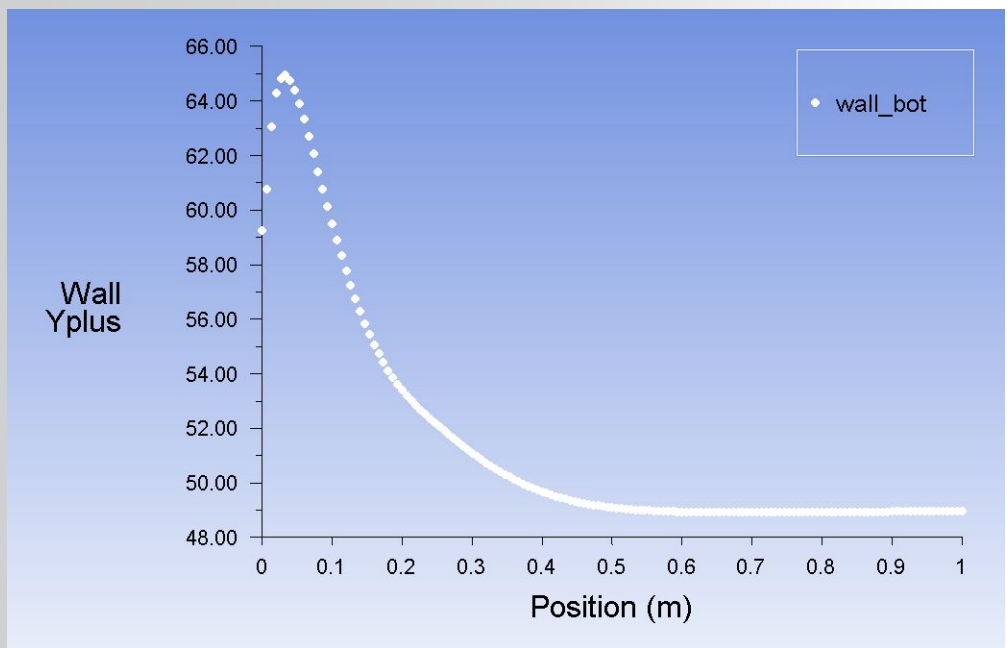

10

| Options            | Plot Direction | Y Axis Function                 |   |
|--------------------|----------------|---------------------------------|---|
| ☑ Node Values      | X 1            | Turbulence                      | • |
| Position on X Axis | Y O            | Wall Yplus                      | • |
| Position on Y Axis |                | X Axis Function                 |   |
| Order Points       |                | Direction Vector                | • |
|                    | -              | Surfaces [1/5]                  |   |
|                    | Load File      | inlet<br>interior-cfd<br>outlet |   |
|                    |                | wall_bot<br>wall_top            |   |
|                    | New Surface 🔻  |                                 |   |

Please note that it takes about 0.4 [m] for the flow to develop and then we can see that we get the values that we expected from theoretical calculation.

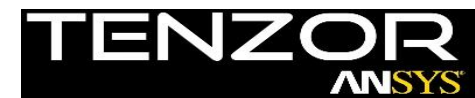

#### Conclusions

This tutorial demonstrated how to implement theoretical y+ calculation in to the computational grid and how to verify the y+ value of the grid after solution convergence.

As it was mentioned, it takes the flow some distance to develop, that's why we can see values of up to 64 in terms of y+ in the first 0.4 [m] of the plate/wall.

You can try and see what values of y+ you will receive for developed flow at the inlet. You can achieve this by sampling the velocity magnitude at the outlet to a profile and then assigning this profile to the inlet.

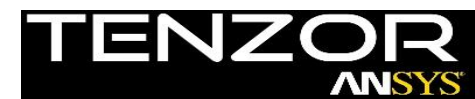